## Sistema de gestión de TFEs

Indicaciones paso a paso para corregir el error de inicio de sesión

1. Desde un equipo con Windows haremos clic sobre el icono de Windows y, a continuación, sobre el de configuración:

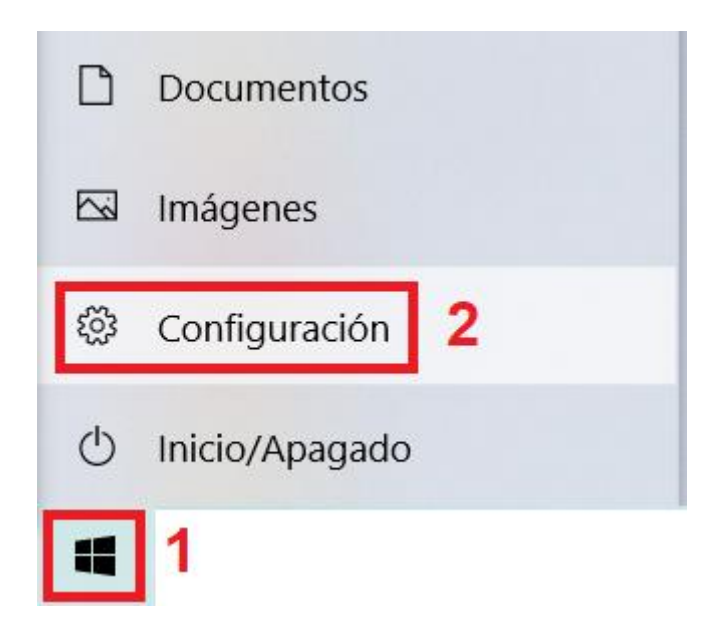

2. En la parte superior izquierda hay un cuadro de búsqueda en el que escribiremos "Panel de control"

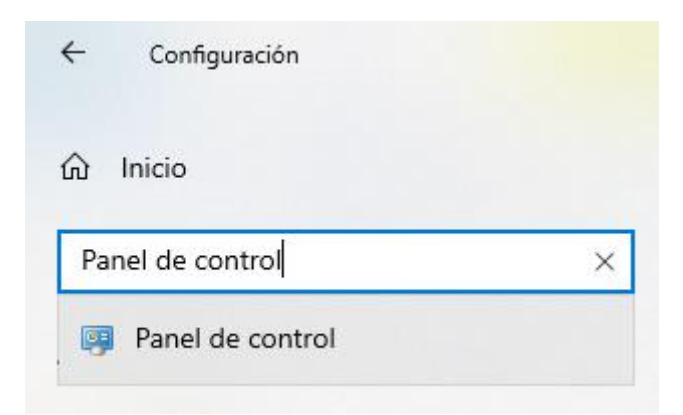

3. El panel de control tiene una barra en la parte superior, parecida a la barra de direcciones de un navegador y una serie de iconos en la parte central. En la barra de direcciones superior escribiremos "Conexiones de red" tal como se ve en la imagen

| nexiones de red                                              |                                                                                                    |                                                                                                    |
|--------------------------------------------------------------|----------------------------------------------------------------------------------------------------|----------------------------------------------------------------------------------------------------|
| Ajustar la cor                                               | nfiguración del equipo                                                                                                    | Ver por: Categoría                                                                                                    |
| Siste<br>Revisa<br>Guard<br>Hotor<br>Copia<br>Rede<br>Ver el | ema y seguridad<br>ar el estado del equipo<br>dar copias de seguridad de tus archivos con<br>rial de archivos<br>as de seguridad y restauración (Windows 7)<br>es e Internet<br>I estado y las tareas de red | Cuentas de usuario<br>Cambiar el tipo de cuenta<br>Apariencia y personalización<br>Reloj y región<br>Cambiar formatos de fecha, hora o número |
| Harc<br>Agreg<br>Ajusta<br>de us<br>Proc                     | dware y sonido<br>lispositivos e impresoras<br>ar paralmetros de configuración de movilidad<br>o frecuente<br>gramas                                                                                         | Accesibilidad<br>Permiti que Windows sugiera parámetros de<br>configuración<br>Optimizar la presentación visual                               |
| Prog<br>Desire                                               | graffias<br>istalar un programa                                                                                                    |                                                                                                    |

4. Eso nos abrirá una nueva ventana con las distintas conexiones de red disponibles en nuestro equipo. Debemos localizar la conexión que estemos utilizando actualmente (habrá casos en que se utilice la ethernet si la conexión es por cable o la Wi-Fi si la conexión es inalámbrica). Las conexiones no utilizadas aparecen con un aspa roja:

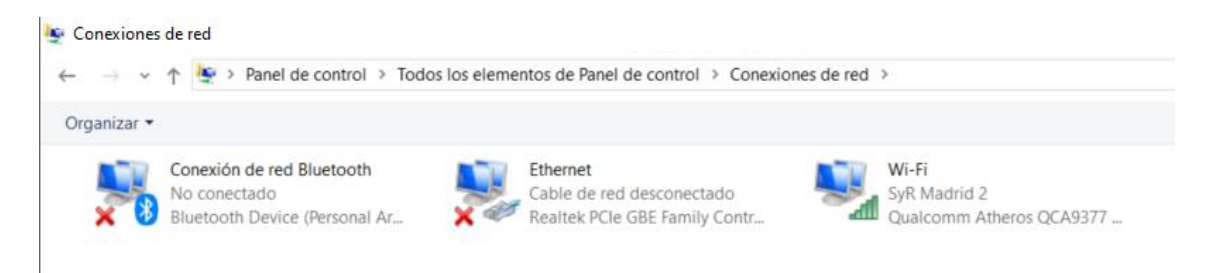

5. Haciendo clic con el botón derecho del ratón sobre dicha conexión se nos abre un menú con distintas opciones, debemos seleccionar "Propiedades"

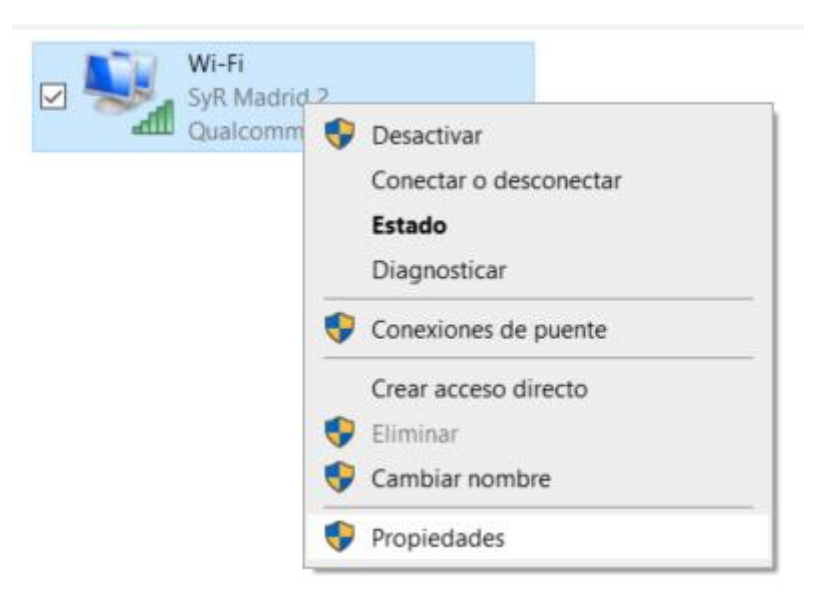

6. Se nos abrirá una ventana con las propiedades de la conexión. Vamos a desplazarnos en ella con la barra derecha hasta encontrar una línea que dice "Protocolo de Internet versión 6 (TCP(IPv6). Lo más seguro es que nos encontremos esa opción marcada.

| Funciones de red       Uso compartido         Conectar con:       Image: Conectar con:         Image: Qualcomm Atheros QCA9377 Wireless Network Adapter         Configurar         Configurar         Esta conexión usa los siguientes elementos:         Image: Qualcompartido de archivos e impresoras para redes M          Image: Qualcompartido de archivos e impresoras para redes M                                                                                                    | Propiedades of                                      | de Wi-Fi                     | $\times$ |  |  |  |  |
|----------------------------------------------------------------------------------------------------|-----------------------------------------------------|------------------------------|----------|--|--|--|--|
| Conectar con:<br>Qualcomm Atheros QCA9377 Wireless Network Adapter<br>Configurar<br>Esta conexión usa los siguientes elementos:<br>Uso compartido de archivos e impresoras para redes M ^<br>Uso compartido de archivos e impresoras para redes M ^<br>Npcap Packet Driver (NPCAP)<br>Programador de paquetes QoS<br>Programador de paquetes QoS<br>Protocolo de Internet versión 4 (TCP/IPv4)<br>Protocolo de Internet versión 4 (TCP/IPv4)<br>Controlador de protocolo LLDP de Microsoft<br>Desteuador de Internet versión 6 (TCP/IPv6)                                                                                                    | Funciones de red                                    | Uso compartido               |          |  |  |  |  |
| Qualcomm Atheros QCA9377 Wireless Network Adapter  Configurar  Esta conexión usa los siguientes elementos:  Uso compartido de archivos e impresoras para redes M  V Pocap Packet Driver (NPCAP)  Programador de paquetes QoS  P a Protocolo de Internet versión 4 (TCP/IPv4)  Protocolo de multiplexor de adaptador de red de Micros  P controlador de protocolo LLDP de Microsoft  Destacado de Internet versión 6 (TCP/IPv6)  Controlador de protocolo LLDP de Microsoft  Controlador de Internet versión 6 (TCP/IPv6)  Controlador de Internet versión 6 (TCP/IPv6)  Controlador 6 (TCP/IPv6)  Controlador 6 (TCP/IPv6)  Cont | Conectar con:                                       |                              |          |  |  |  |  |
| Configurar<br>Esta conexión usa los siguientes elementos:<br>Uso compartido de archivos e impresoras para redes M ^<br>V Programador de paquetes QoS<br>Programador de paquetes QoS<br>Protocolo de Internet versión 4 (TCP/IPv4)<br>Protocolo de multiplexor de adaptador de red de Micros<br>Configurar                                                                                                    | 🚽 Qualcomm Atheros QCA9377 Wireless Network Adapter |                              |          |  |  |  |  |
| Esta conexión usa los siguientes elementos:<br>Uso compartido de archivos e impresoras para redes M<br>Npcap Packet Driver (NPCAP)<br>Programador de paquetes QoS<br>Protocolo de Internet versión 4 (TCP/IPv4)<br>Protocolo de multiplexor de adaptador de red de Micros<br>Controlador de protocolo LLDP de Microsoft<br>Destacala de Internet versión 6 (TCP/IPv6)                                                                                                    |                                                     | Config                       | gurar    |  |  |  |  |
| <ul> <li>Uso compartido de archivos e impresoras para redes M </li> <li>Npcap Packet Driver (NPCAP)</li> <li>Programador de paquetes QoS</li> <li>Protocolo de Internet versión 4 (TCP/IPv4)</li> <li>Protocolo de multiplexor de adaptador de red de Micros</li> <li>Controlador de protocolo LLDP de Microsoft</li> </ul>                                                                                                    | Esta conexión us                                    | sa los siguientes elementos: |          |  |  |  |  |
| Frotocolo de Internet Version 6 (TCF/TFV6)                                                                                                    |                                                     |                              |          |  |  |  |  |
| Instalar Desinstalar Propiedades                                                                                                    | Instalar                                            | Desinstalar Propied          | dades    |  |  |  |  |
| Descripción<br>TCP/IP versión 6. Versión más reciente del protocolo de<br>Internet que permite la comunicación a través de redes<br>interconectadas diversas.                                                                                                    |                                                     |                              |          |  |  |  |  |

7. Vamos a desmarcar esa opción y a hacer clic sobre Aceptar. Después podemos cerrar las ventanas de configuración que habíamos abierto.

Una vez hechos todos estos pasos deberíamos de poder conectarnos al sistema de manera correcta.